#### e-Prelude.com

# Module pédagogie La détermination du barycentre

## Accès au calculateur

- L'accès au calculateur de barycentre n'est possible que pour les professeurs et si le module Pédagogie est activé pour le cours.
- Dans le module Pédagogie (dans la liste des répertoires de la page Gestion des documents), sélectionner le sous-répertoire Barycentre.
- Dans la liste des fichiers, sélectionner CenterOfGravity et cliquer sur Ouvrir. Le jeu de données est vide.
- La liste des fichiers comporte d'autres exemples.

## Principe du calculateur de barycentre

- Le calculateur de barycentre a pour objectif d'illustrer la détermination de la localisation d'un entrepôt unique enseignées de façon théorique
  - On se reportera aux contenus proposés sur le site
    - Onglet Etudiants > Page Logistique gestion de la demande > paragraphe Les réseaux de distribution
- On enregistre l'adresse de chaque client et le poids qu'il faut transporter
- La position du barycentre est déterminée pour minimiser les tonnes x kilomètres parcourues

La localisation d'un entrepôt unique pour minimiser les coûts de distribution

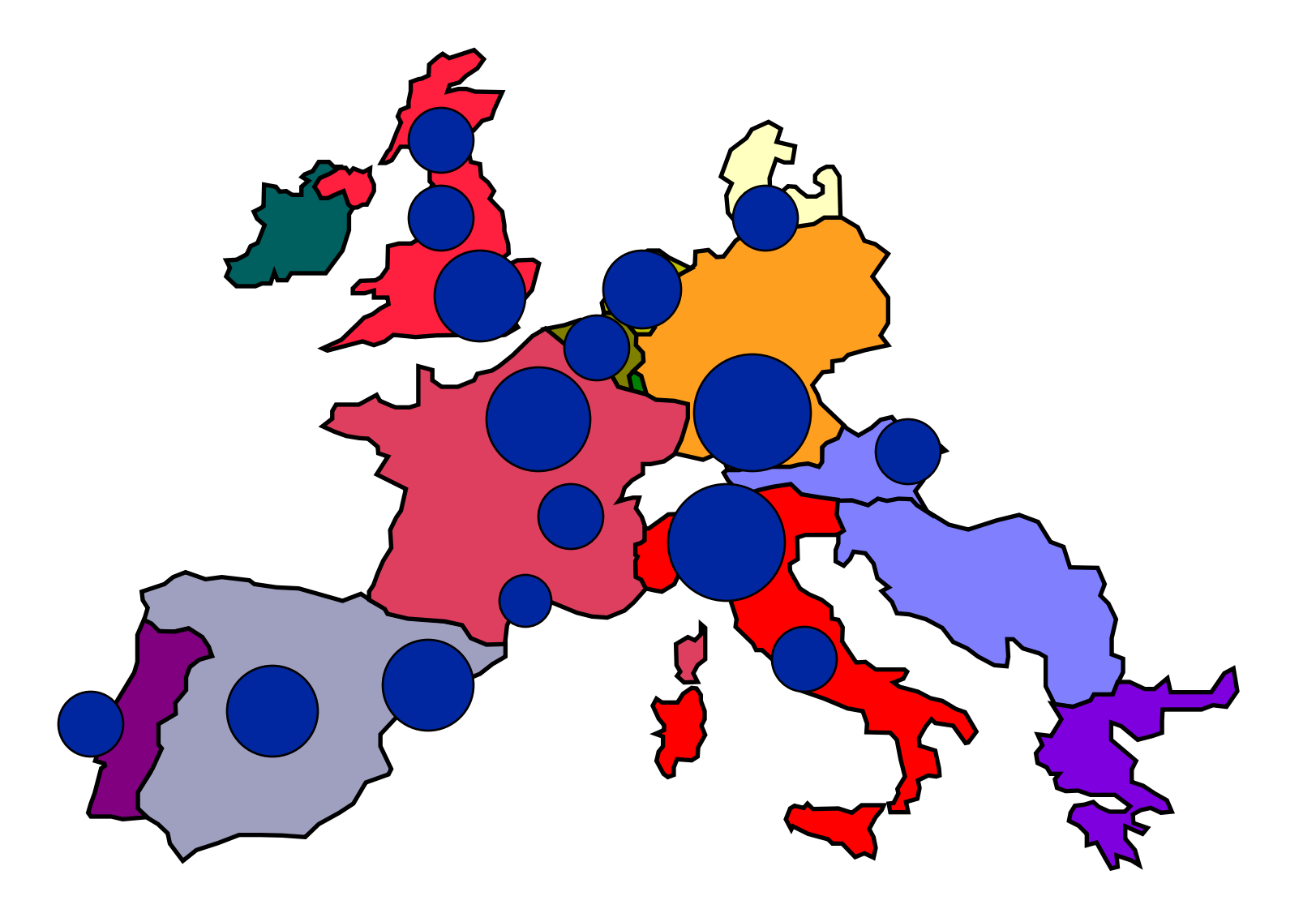

## La localisation d'un entrepôt unique

#### • Objectif :

- rechercher la localisation qui minimise les coûts de distribution dans sa zone géographique
- Coût de transport de l'entrepôt vers un client :
  CT = A (fixe) + B (€/km) x d (distance)
- Minimiser  $\Sigma$  (CT<sub>i</sub> x Q<sub>i</sub>) ⇒ Minimiser  $\Sigma$  (d<sub>i</sub> x Q<sub>i</sub>)

#### La méthode du barycentre

- Méthode approximative mais facile à utiliser
- Distances calculées à vol d'oiseau
- Coordonnées du barycentre :

$$X_{b} = \frac{\sum Q_{i} * x_{i}}{\sum Q_{i}} \quad et \quad Y_{b} = \frac{\sum Q_{i} * y_{i}}{\sum Q_{i}}$$

#### Saisie des sites de livraison

- Accès par le bouton Editer ou par un click sur la liste de gauche
- Entrer l'adresse, le poids à transporter et un coefficient de coût
- Cliquer sur le bouton Calculer pour déterminer les coordonnées géographiques du lieu. Enregistrer la saisie par OK
- Lorsque la liste des sites est à jour, la Valider

| Gestion des sites   |                                                                                                    |                                                                                                    |                                                                                                    |                                                                                                    |                                                                                                    |  |  |  |  |
|---------------------|----------------------------------------------------------------------------------------------------|----------------------------------------------------------------------------------------------------|----------------------------------------------------------------------------------------------------|----------------------------------------------------------------------------------------------------|----------------------------------------------------------------------------------------------------|--|--|--|--|
| ✓ Valider X Annuler |                                                                                                    |                                                                                                    |                                                                                                    |                                                                                                    |                                                                                                    |  |  |  |  |
| Site                | Ville                                                                                                    | 🗋 Nouveau                                                                                                    | 🗸 ок                                                                                                    | X Supprimer                                                                                                    |                                                                                                    |  |  |  |  |
| MARNE               | Marne la vallée                                                                                                    | Code :                                                                                                    | А                                                                                                    |                                                                                                    |                                                                                                    |  |  |  |  |
| LILLE               | Lille                                                                                                    |                                                                                                    |                                                                                                    |                                                                                                    |                                                                                                    |  |  |  |  |
| NANCY               | Nancy                                                                                                    | Site :                                                                                                    | MARNE                                                                                                    |                                                                                                    |                                                                                                    |  |  |  |  |
| NANTES              | Nantes                                                                                                    | Ville :                                                                                                    | Marne la vallée                                                                                                    |                                                                                                    |                                                                                                    |  |  |  |  |
| LYON                | Lyon                                                                                                    | Pays :                                                                                                    | France                                                                                                    |                                                                                                    |                                                                                                    |  |  |  |  |
| TOULOUSE            | Toulouse                                                                                                    | Poids :                                                                                                    | 2500                                                                                                    |                                                                                                    |                                                                                                    |  |  |  |  |
| BORDEAUX            | Bordeaux                                                                                                    | Coefficient                                                                                                    |                                                                                                    |                                                                                                    |                                                                                                    |  |  |  |  |
| MARSEILLE           | Marseille                                                                                                    | Coencient :                                                                                                    | 1                                                                                                    |                                                                                                    |                                                                                                    |  |  |  |  |
| USINE               | Tours                                                                                                    | Latitude :                                                                                                    | 48.859276                                                                                                    |                                                                                                    |                                                                                                    |  |  |  |  |
|                     |                                                                                                    | Longitude :                                                                                                    | 2.598505                                                                                                    |                                                                                                    |                                                                                                    |  |  |  |  |
|                     |                                                                                                    | Mise à jour :                                                                                                    | Calculer                                                                                                    |                                                                                                    |                                                                                                    |  |  |  |  |
|                     |                                                                                                    |                                                                                                    |                                                                                                    |                                                                                                    |                                                                                                    |  |  |  |  |
|                     |                                                                                                    |                                                                                                    |                                                                                                    |                                                                                                    |                                                                                                    |  |  |  |  |
|                     | Valider<br>Valider<br>Site<br>MARNE<br>LILLE<br>NANCY<br>NANTES<br>LYON<br>TOULOUSE<br>BORDEAUX<br>MARSEILLE<br>USINE | AnnulerValiderAnnulerSiteVilleMARNEMarne la valléeLILLELilleNANCYNancyNANTESNantesLYONLyonTOULOUSEToulouseBORDEAUXBordeauxMARSEILLEMarseilleUSINETours | Valider    Annuler      Site    Ville    Image: Nouveau      MARNE    Marne la vallée    Image: Nouveau      MARNE    Marne la vallée    Image: Nouveau      LILLE    Lille    Lille      NANCY    Nancy    Site :      NANTES    Nantes    Ville :      LYON    Lyon    Pays :      TOULOUSE    Toulouse    Poids :      BORDEAUX    Bordeaux    Coefficient :      USINE    Tours    Latitude :      Mise à jour :    Mise à jour : | Image: Notice sites    Valider    Annuler      Site    Ville    Nouveau    ✓ OK      MARNE    Marne la vallée    Ille    ✓ OK      LILLE    Lille    Lille    Marne la vallée      NANCY    Nancy    Nancy    Ville :    Marne la vallée      LYON    Lyon    Pays :    France      TOULOUSE    Toulouse    Poids :    2500      BORDEAUX    Bordeaux    Coefficient :    1      USINE    Tours    Latitude :    48.859276      Mise à jour :    Calculer | Image: Notice of the states of the states |  |  |  |  |

#### La carte des localisations

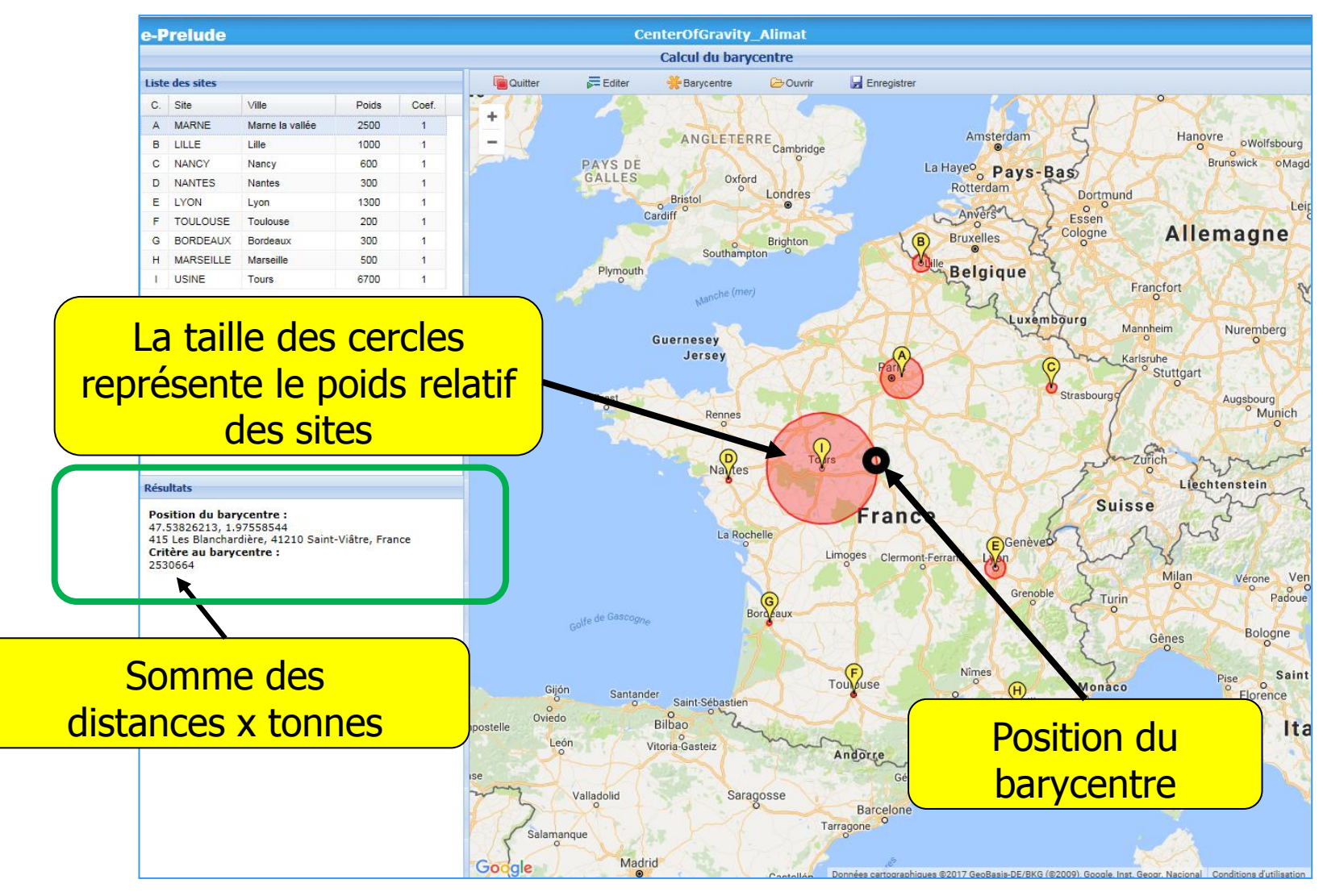

Pour ignorer un site, mettre son coefficient à 0

# Ajustement de la position de l'entrepôt central

- Le calcul est effectué à partir des distances « à vol d'oiseau »
- Le barycentre peut se trouver dans un lieu difficile à atteindre
- Avec la souris, on peut déplacer la position la position de l'entrepôt
- N'étant plus au point optimal, il en résultera un augmentation du nombre du poids x kilomètres transportés

#### Résultats du déplacement

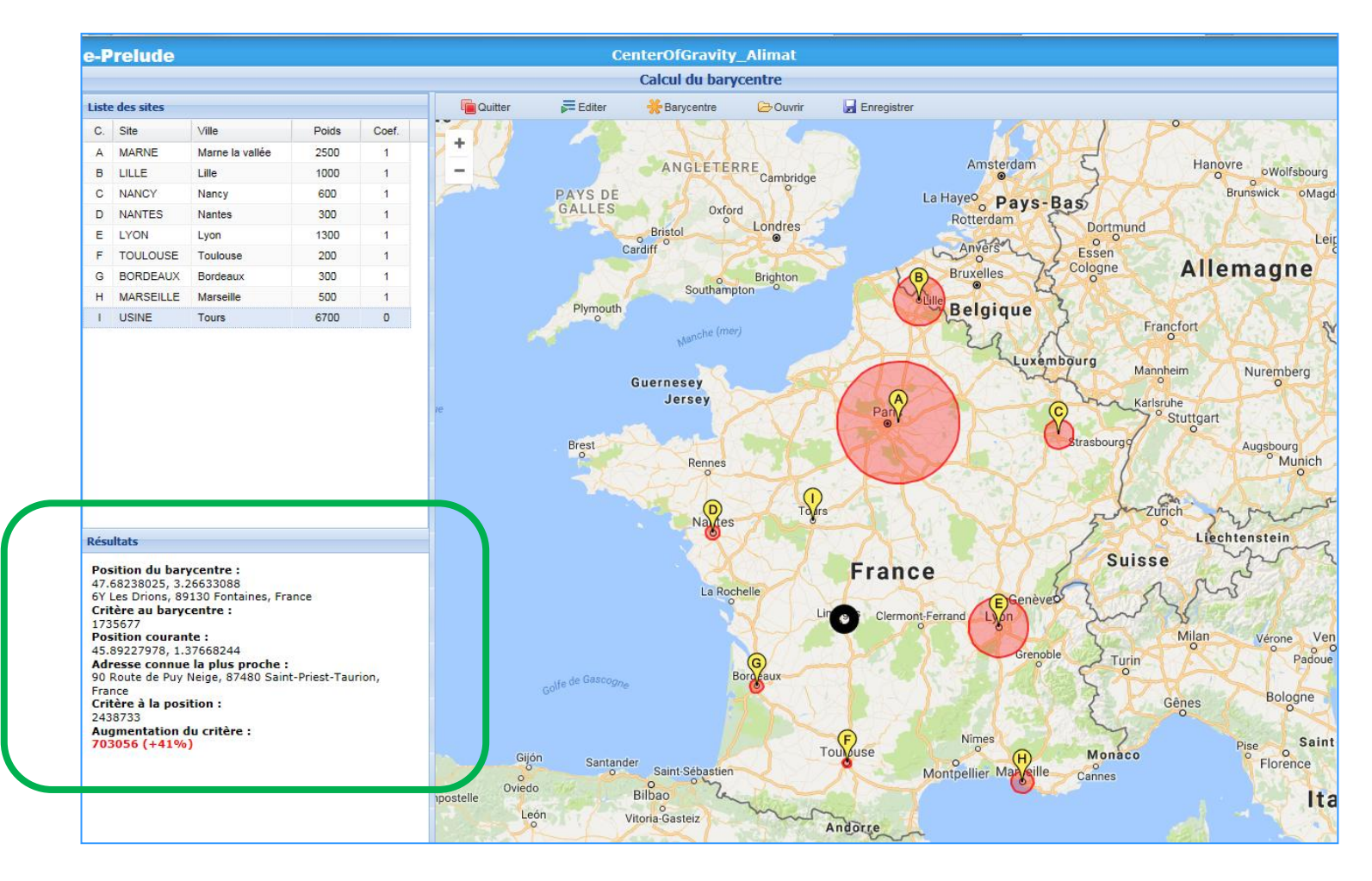

Pour replacer l'entrepôt au barycentre, cliquer sur le bouton Barycentre

### Optimisation de la position

- Le calcul du barycentre ne minimise pas la somme des distances des clients à l'entrepôt central mais la somme des carrés des distances
- Le logiciel dispose d'une fonction de recherche par itérations de la position optimale
  - Bouton Optimiser accessible aux professeurs

## Résultat de l'optimisation

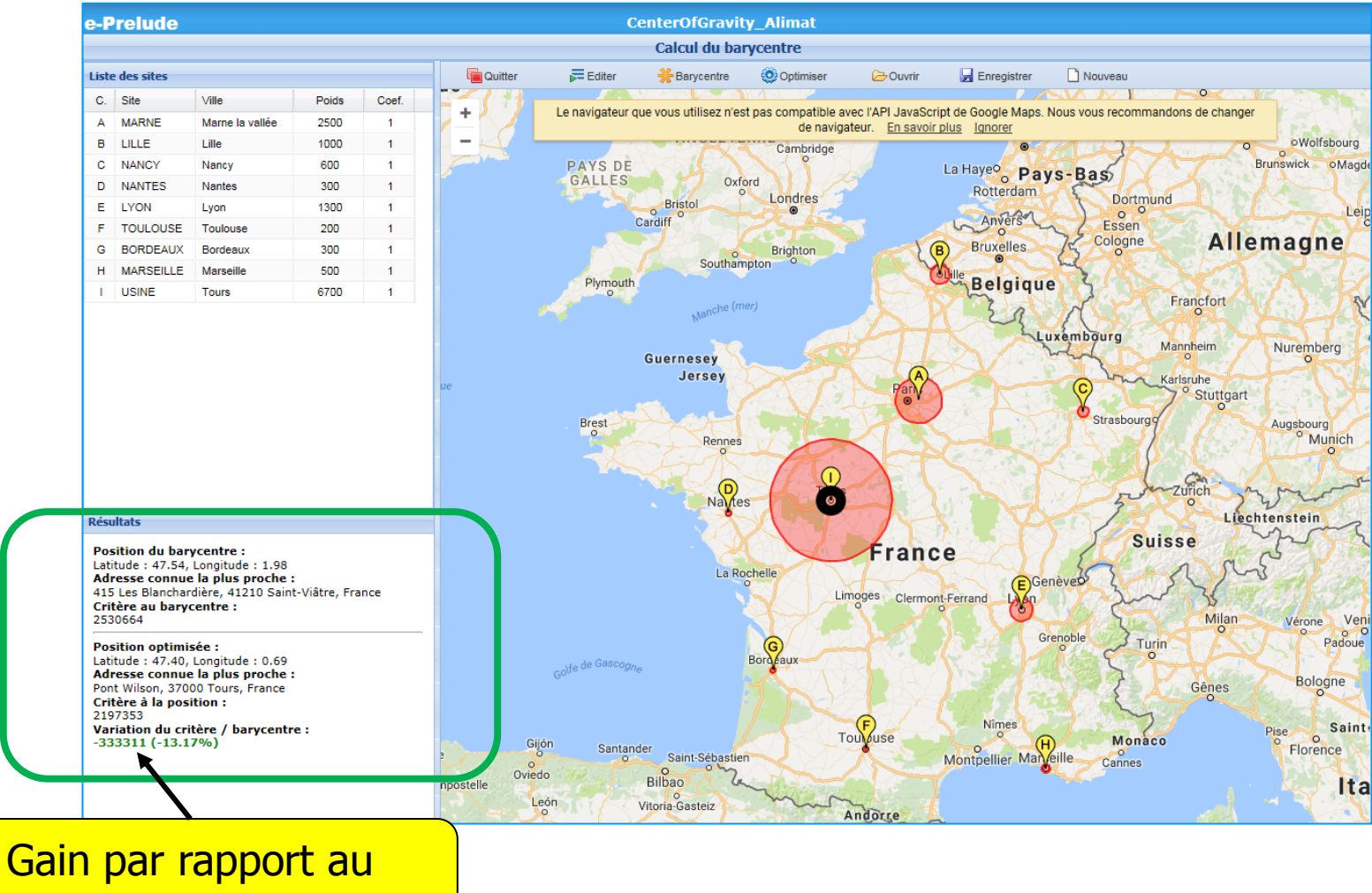

barycentre

#### Fonctions de service

- Enregistrer
  - Permet de sauvegarder le jeu de données
- Ouvrir
  - Permet de charger un jeu de données
- Nouveau
  - Permet d'entrer un nouveau jeu de données

| Enregistrer les données                   |   |   |  |                        |  |  |  |  |  |
|-------------------------------------------|---|---|--|------------------------|--|--|--|--|--|
| Dossiers                                  |   |   |  | Fichier                |  |  |  |  |  |
| 🚊 📇 Mes dossiers                          | * | 1 |  | CenterOfGravity        |  |  |  |  |  |
| BeerGame                                  |   | 2 |  | CenterOfGravity_Alimat |  |  |  |  |  |
| E Besombes                                |   | 3 |  | CenterOfGravity_Test   |  |  |  |  |  |
| E BookCase                                | Ξ |   |  |                        |  |  |  |  |  |
|                                           |   |   |  |                        |  |  |  |  |  |
| Contenus álámentaires                     |   |   |  |                        |  |  |  |  |  |
|                                           | - |   |  |                        |  |  |  |  |  |
|                                           |   |   |  |                        |  |  |  |  |  |
| E Fabric                                  |   |   |  |                        |  |  |  |  |  |
| JeuComp                                   |   |   |  |                        |  |  |  |  |  |
| Lazurex                                   | - |   |  |                        |  |  |  |  |  |
| Entrez le nom du fichier (sans extension) |   |   |  |                        |  |  |  |  |  |
|                                           |   |   |  |                        |  |  |  |  |  |
| CenterOfGravity_Alimat                    |   |   |  |                        |  |  |  |  |  |
|                                           |   |   |  | OK Annuler             |  |  |  |  |  |